## **INSTALLING JAVA 8**

## Notes:

- 1. Java 7 or higher **<u>must be</u>** installed on the computer for TurboWin+ to run properly.
- 2. On some computers you will need administrator access to install Java 8.
- 3. Java 8 will not operate on a Windows XP operating system.
- 4. On a Windows computer check the drive TurboWin+ will be installed, normally theC: / drive. If Java 7 or higher is installed you can find it under:

C:/Program Files/JAVA/jre7 (Java 7) C:/Program Files/JAVA/jre1.8.0.xx (Java 8)

5. Latest version can be found at the JAVA website http://www.java.com/en/

## To begin Installing Java 8

- Open the TurboWin+ 2.4 CD. Double click on the file **jre-8u60-windows-i586.exe** to start the installation.
- On the installation screen, click the **Install** button.

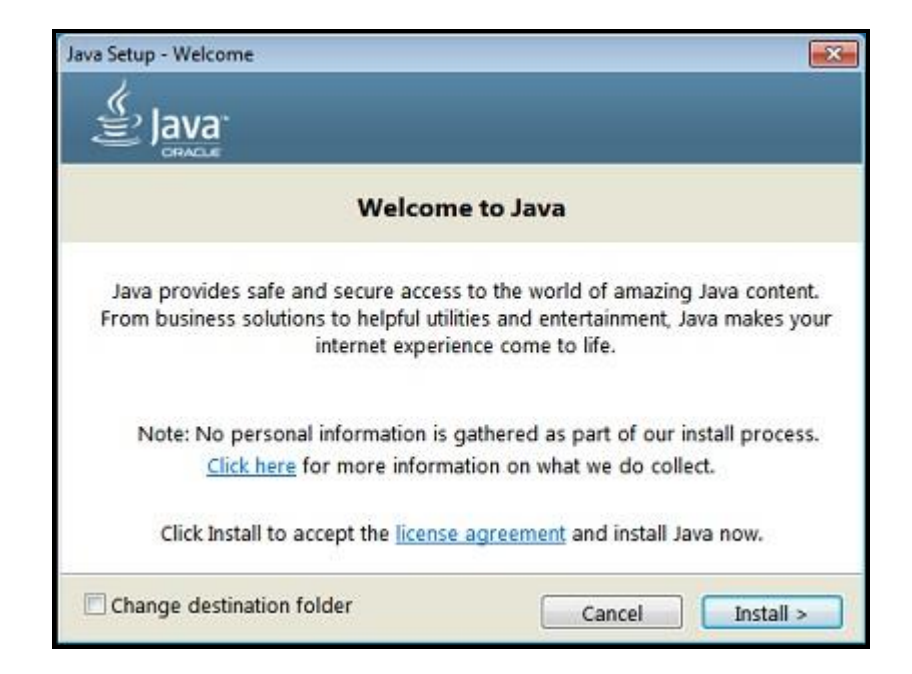

- Oracle has partnered with companies that offer various products. The installer may present you with option to install these programs. PMOs should deny all third party installs. Click the **Next** button to continue the installation.
- A few brief dialogs confirm the last steps of the installation process; click **Close** on the last dialog. This will complete Java installation process.

| Java Setup - Complete                                                                                                    | ×   |
|----------------------------------------------------------------------------------------------------|-----|
| Java.                                                                                                    |     |
| Vou have successfully installed Java                                                                                                    |     |
| You will be prompted when Java updates are available. Always install updates to get the latest performance and security improvements.<br><u>More about update settings</u> |     |
| When you click close, your browser will be opened so you can verify that<br>Java is working.                                                                               |     |
| Close                                                                                                    | e ] |

**Detect Older Versions:** A Java Uninstall Tool is integrated with the installer to provide an option to remove older versions of Java from the system. It is recommended to uninstall older Java versions.